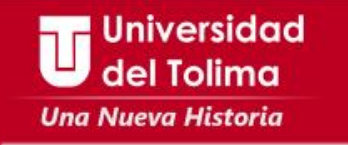

## Instructivo

## Solicitud y recuperación de contraseña Correo Institucional

Universidad Envía un mensaje a través de tu cuenta de correo personal al correo: del Tolima soporte\_correo@ut.edu.co, solicitando la creación de tu cuenta de correo institucional y Una Nueva Historia envía la siguiente información: • 2 Escribir el Código Estudiantil Fotocopia del documento de Identidad ampliado al I+Q 150%

aboro: 061-JFC-20

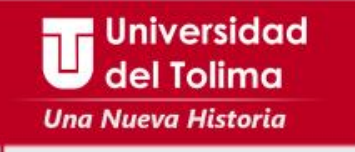

Dentro de las siguientes 24 horas recibirás respuesta a tu solicitud.

Una vez tengas acceso a tu cuenta de correo institucional, deberás:

Cambiar tu contraseña Configurar tu cuenta para restablecer tus datos en caso de olvidarlos

## **Jniversidad**

Siguiendo las instrucciones de este manual

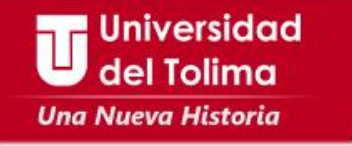

Una vez ingreses a tu correo institucional, deberás configurar la opción para que puedas recuperar la contraseña, así:

Ubique en la barra superior de su correo, el ícono de configuración, y seleccione la opción de **Configuración**.

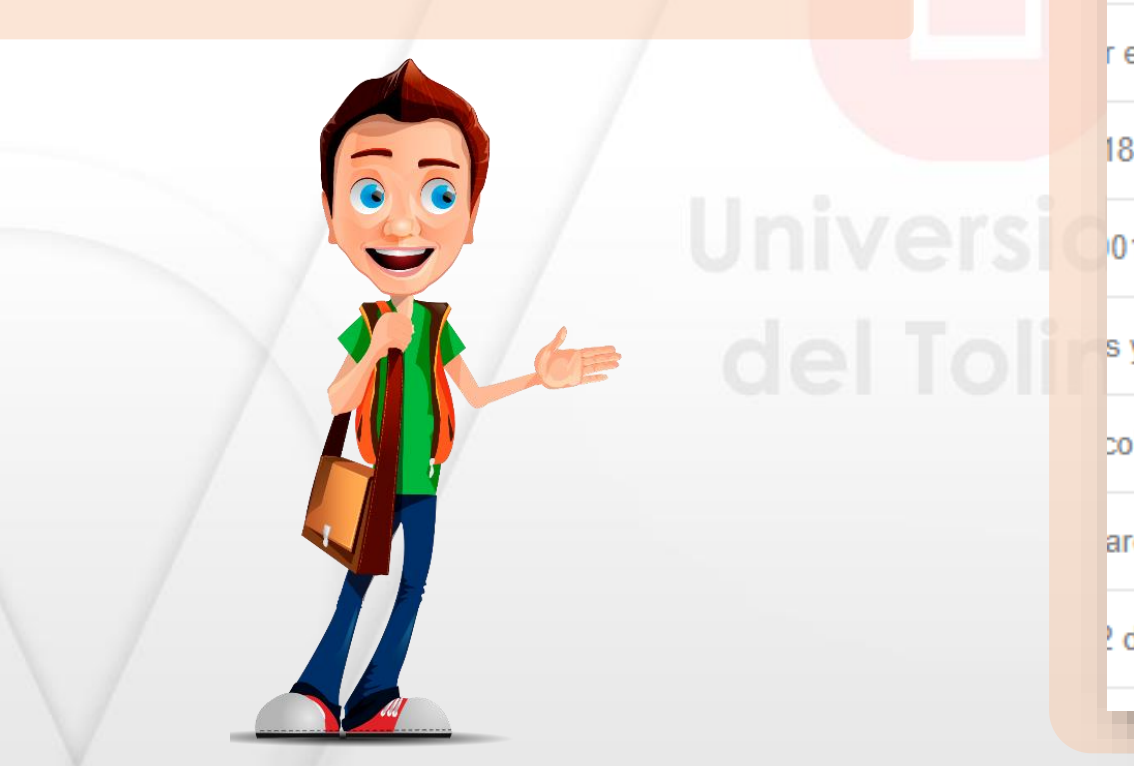

| e 64 < > Es - 🗘 -                |  |
|----------------------------------|--|
|                                  |  |
| Densidad de visualización:       |  |
| ✓ Normal                         |  |
| el Cómoda                        |  |
| Compacta                         |  |
| 12 Configurar bandeja de entrada |  |
| Configuración                    |  |
| Temas                            |  |
| U<br>Descargar complementos      |  |
| Enviar sugerencias               |  |
| le Ayuda                         |  |

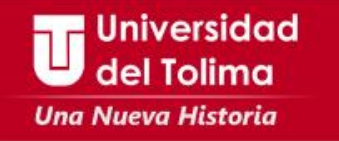

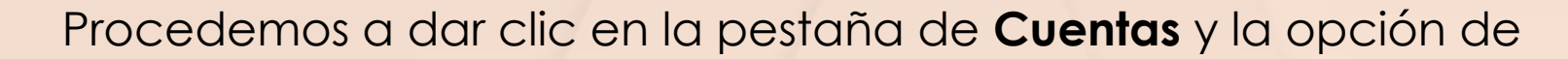

Configuración de la cuenta de Google

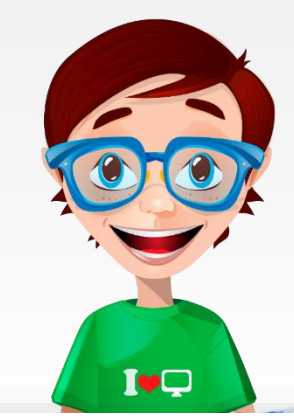

### Configuración

| General Etiquetas Recibidos Cuentas                                                                                                    | Filtros y direcciones bloqueadas Reenvío y correo POP/IMAP Complementos Chat Labs Sin conexión Temas         |  |  |
|----------------------------------------------------------------------------------------------------|----------------------------------------------------------------------------------------------------|--|--|
| configuración de la cuenta: Configuración de la cuenta de Google Cambia tu contraseña y tus opciones de seguridad y accede a otros servicios de Google. |                                                                                                    |  |  |
| Enviar como:<br>(Utiliza Correo de Universidad del Tolima para enviar mensajes<br>desde otras direcciones de correo electrónico)<br>Más información     | rsidad del Tolima para enviar mensajes<br>de correo electrónico) Añadir otra dirección de correo electrónico |  |  |
| Consultar el correo de otras cuentas:<br>Más información                                                                                                | Añadir una cuenta de correo                                                                                  |  |  |
| Añadir espacio de almacenamiento<br>adicional:                                                                                                    | 0,26 GB en uso.<br>¿Necesitas más espacio? Comprar más espacio de almacenamiento                             |  |  |

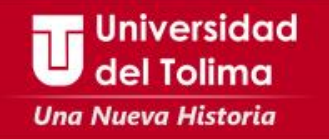

#### Ubicamos la opción o bloque "Inicio de Sesión y Seguridad" y damos clic Preferencias de la Inicio de sesión y Información personal y > > seguridad privacidad cuenta Administra tu visibilidad en la Web y los datos que Controla tu contraseña y el acceso a tu cuenta de Ajusta la configuración de la cuenta como, por utilizamos para personalizar tu experiencia. ejemplo, los métodos de pago, los idiomas o las Google. opciones de almacenamiento. Inicio de sesión en Google Tu información personal Payments Actividad de los dispositivos y eventos de Administrar tu actividad de Google seguridad Idioma y herramientas de escritura Configuración de anuncios Aplicaciones con acceso a la cuenta Accesibilidad Controla tu contenido Tu almacenamiento en Google Drive Eliminar tu cuenta o determinados servicios Revisión de seguridad Revisión de privacidad Protege tu cuenta en unos pocos Haz esta rápida comprobación para minutos revisando tu configuración de revisar ajustes importantes de seguridad y tu actividad. privacidad y configurarlos a tu gusto EMPEZAR EMPEZAR Encontrar tu móvil Mi Actividad Si te han robado o se te ha olvidado Descubre y controla los datos que se dónde has dejado tu teléfono o tablet, crean cuando usas los servicios de unos pasos te ayudarán a protegerlo. Google EMPEZAR IR A MI ACTIVIDAD

aboró: OGT-JPC-20

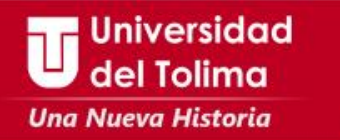

### Inicio de sesión en Google

Controla tu contraseña y el acceso a la cuenta, junto con las opciones de recuperación si se te bloquea el acceso a la misma.

#### Procura elegir una contraseña segura

Una contraseña segura contiene una combinación de números, letras y símbolos, es difícil de adivinar, no se parece a una palabra real y solo se usa en esta cuenta.

| Contraseña y método de inicio de sesión<br>Nota: Para cambiar esta configuración, debes confirmar la contraseña. |                                         |   |  |
|----------------------------------------------------------------------------------------------------|-----------------------------------------|---|--|
| Contraseña                                                                                                    | Última modificación: 1 de julio de 2015 | > |  |
|                                                                                                    |                                         |   |  |
| Opciones de recuperación de cuenta                                                                               |                                         |   |  |
| Si olvidas la contraseña o no puedes acceder a tu cuenta, utilizaremos esta                                      |                                         |   |  |

información para ayudarte a recuperar el acceso.

Correo electrónico de Añade una dirección de correo electrónico alternativa para proteger tu cuenta

Teléfono de recuperación

recuperación

Añade un teléfono de recuperación para ayudar a proteger tu cuenta

Nos dirigimos al la opción de "Correo electrónico de recuperación", Allí colocaremos una cuenta de correo electrónico alterno a la cual tengamos acceso.

También podrás incluir un número de celular, en la opción "Teléfono de recuperación"

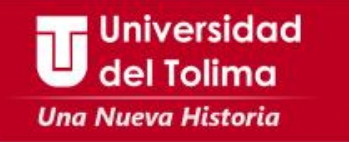

En el momento que lo requiera, el sistema podrá realizar la recuperación de acceso a su cuenta de correo institucional, enviado información de validación al correo y número de celular que usted acaba de configurar.

# Universidad del Tolima

### Mayor información Oficina de Gestión Tecnológica

E-Mail: soporte\_correo@ut.edu.co Teléfono: 2772041 – Ext: 9187